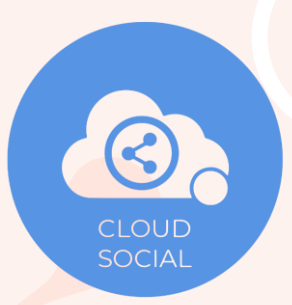

# HOW TO PUBLISH & AD GUIDE

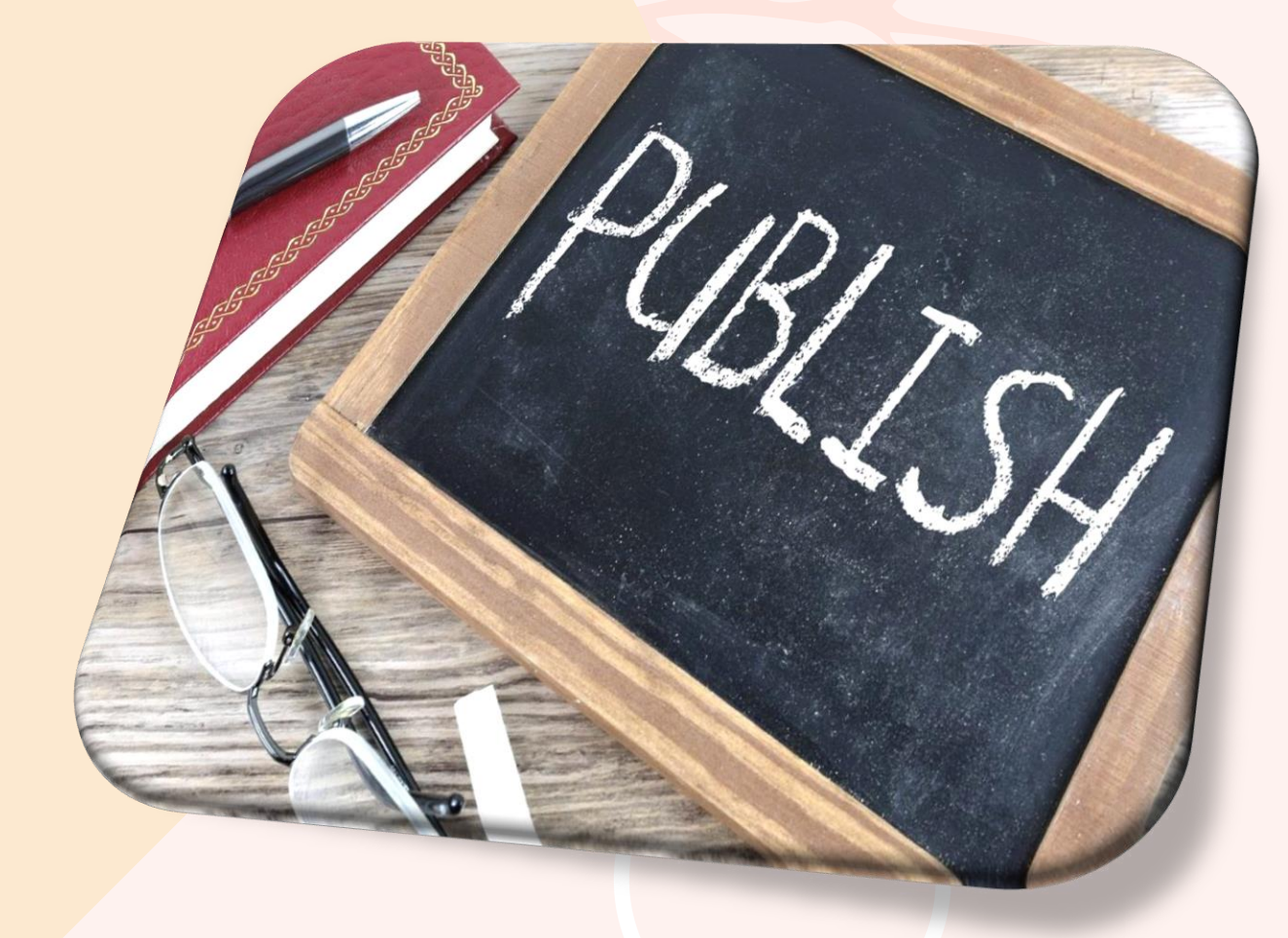

Welcome to CloudSocial! How a user can create content on CloudSocial and can Publish, Target and Schedule the post for Social Channel.

## Click on Publish Section from the Dashboard:-

From the menu's available in Publish, select 'Post'.

| CLOUDS CIAL       |                  |                              |             |                            | Subscribe          | anjal 🙆 |
|-------------------|------------------|------------------------------|-------------|----------------------------|--------------------|---------|
| Home              | Pranjal          |                              | Tier Select | ed : Solo                  | 7 Days Left        |         |
| Omnibox           | Mentions         |                              |             | Recent Posts Sort By : New | est 🗸              |         |
| @ <b>.</b>        |                  | There are no recent mentions |             | May 29 2024                |                    |         |
| Listen            |                  |                              |             | Social Post for testing.   | Posted On: 👔       | 12:13PM |
| Publish           | Post<br>Ad nnels |                              |             |                            | Add Social Channel |         |
| 20                | Calendar ocial   |                              |             |                            |                    |         |
| Analytics         |                  |                              |             |                            |                    |         |
| ( )<br>Al Content |                  |                              |             |                            |                    |         |
| Account           |                  |                              |             |                            |                    |         |
| (I)<br>Help       |                  |                              |             |                            |                    |         |
|                   |                  |                              |             |                            |                    |         |

### **Step 1a: Post Creation**

Fill all the details in the required fields.

- Enter the Campaign Name.
- Select the Social Media account to Publish.
- Enter the caption/description of your post.
- Add Image or Video.

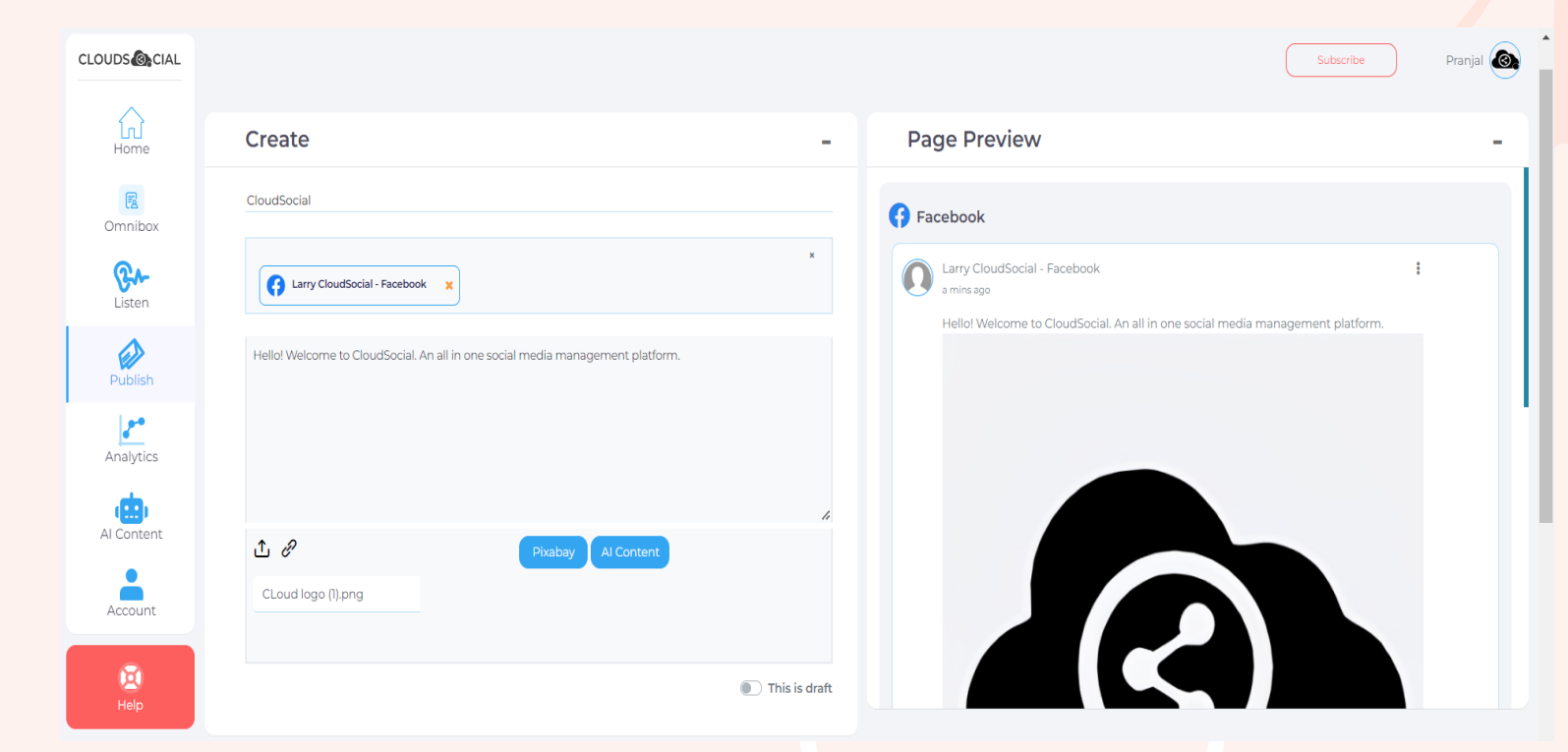

4

### **Step 1b: Target Audience**

You can target your audience of Facebook and YouTube. You can target your post by:

- By Audience location.
- By Audience age.

| CLOUDS 🙆 CIAL |                            |                                |          |             |              | Subscribe | Pranjal 🙆 |
|---------------|----------------------------|--------------------------------|----------|-------------|--------------|-----------|-----------|
| Home          |                            | This                           | is draft |             |              |           |           |
| Omnibox       | Target                     |                                |          |             |              |           | -         |
| Cisten        | Tags (For YouTube) *       | Type in your Tags              |          |             |              |           |           |
|               | Privacy status for Youtube | Public Private Unlisted        |          |             |              |           |           |
| Publish       | Audience on Facebook       | Public      Restricted         |          | Age         | Select value | ~         |           |
| Analytics     | Locations                  | Locations                      |          |             |              |           |           |
| Al Content    | Schedule                   |                                |          |             |              |           | -         |
| Account       | Action                     | Publish Now      Publish Later |          |             |              |           |           |
| Ø             | Recurrence                 | Select                         | ~        | Select Date |              |           |           |
| Help          | Recurrence Date Range      | to                             |          | Time        |              |           |           |
|               | TimeZone Changes           | Ves • No                       |          | Time Zone   | Select       | ~         |           |
|               |                            |                                |          |             |              |           |           |

### **Step 1c: Schedule Post**

User can schedule post for upcoming dates by Publish Later.

#### Publish later:-

- -Select the Recurrence type.
- Select Recurrence date range.
- Select Date.
- Select the specific Time Zone.
- Select Time.

| CLOUDS     |                                                                                                    |                                                                                            |             |              | Subscribe | Pranjal 🙆 |
|------------|----------------------------------------------------------------------------------------------------|--------------------------------------------------------------------------------------------|-------------|--------------|-----------|-----------|
| Home       | Privacy status for Youtube                                                                                                    | Public Private Unlisted                                                                    |             |              |           |           |
|            | Audience on Facebook                                                                                                    | Public      Restricted                                                                     | Age         | Select value | *         |           |
| Listen     | Locations                                                                                                    | Locations                                                                                  |             |              |           |           |
| Publish    | Schedule                                                                                                    |                                                                                            |             |              |           | -         |
| 24         | Action                                                                                                    | Publish Now      Publish Later                                                             |             |              |           |           |
| Analytics  | Recurrence                                                                                                    | Select 🗸                                                                                   | Select Date |              |           |           |
| Al Content | Recurrence Date Range                                                                                                    | to                                                                                         | Time        |              |           |           |
| Account    | TimeZone Changes                                                                                                    | Ves 🖲 No                                                                                   | Time Zone   | Select       | *         |           |
| )<br>Help  | Only For YouTube                                                                                                    |                                                                                            |             |              |           |           |
|            | <ol> <li>TitleYouTube supports only 100 characters excep</li> <li>DescriptionYouTube supports up to 5000 characters</li> <li>As per privacy setting, you must choose whether</li> </ol> | t < and ><br>ters except < and ><br>the uploaded video will be public, private or unlisted | Dublie      | Sava a       | s Draft   |           |
|            |                                                                                                    |                                                                                            | Publis      | Save as      | s chart   |           |

### **Step 1d: Publish Post**

Once the content is created simply Tap the 'Publish' button to post on the assigned social media channel.

| CLOUDS            |                                                                                                    |                                                                                            |             | Subscribe     | Pranjal 💿 |
|-------------------|----------------------------------------------------------------------------------------------------|--------------------------------------------------------------------------------------------|-------------|---------------|-----------|
| Home              | Privacy status for Youtube                                                                                                    | Public      Private      Unlisted                                                          |             |               |           |
| B                 | Audience on Facebook                                                                                                    | Public      Restricted                                                                     | Age         | Select value  |           |
| Omnibox<br>Cisten | Locations                                                                                                    | Locations                                                                                  |             |               |           |
|                   | Schedule                                                                                                    |                                                                                            |             |               | -         |
| Publish           | Action                                                                                                    | Publish Now      Publish Later                                                             |             |               |           |
| Analytics         | Recurrence                                                                                                    | Select                                                                                     | Select Date |               |           |
| Al Content        | Recurrence Date Range                                                                                                    | to                                                                                         | Time        |               |           |
| Account           | TimeZone Changes                                                                                                    | 🔿 Yes 💌 No                                                                                 | Time Zone   | Select ~      |           |
| 💽<br>Help         | Only For YouTube<br>1. TitleYouTube supports only 100 characters except<br>2. DescriptionYouTube supports up to 5000 charac<br>3. As per privacy setting, you must choose whether | : < and ><br>ters except < and ><br>the uploaded video will be public, private or unlisted |             |               |           |
|                   |                                                                                                    |                                                                                            | Publish     | Save as Draft |           |

6

### Step 1e: Save as draft.

Once user done creating the content they can also save it as a draft.

-Click on the toggle 'This is draft'. -Click on Save as Draft.

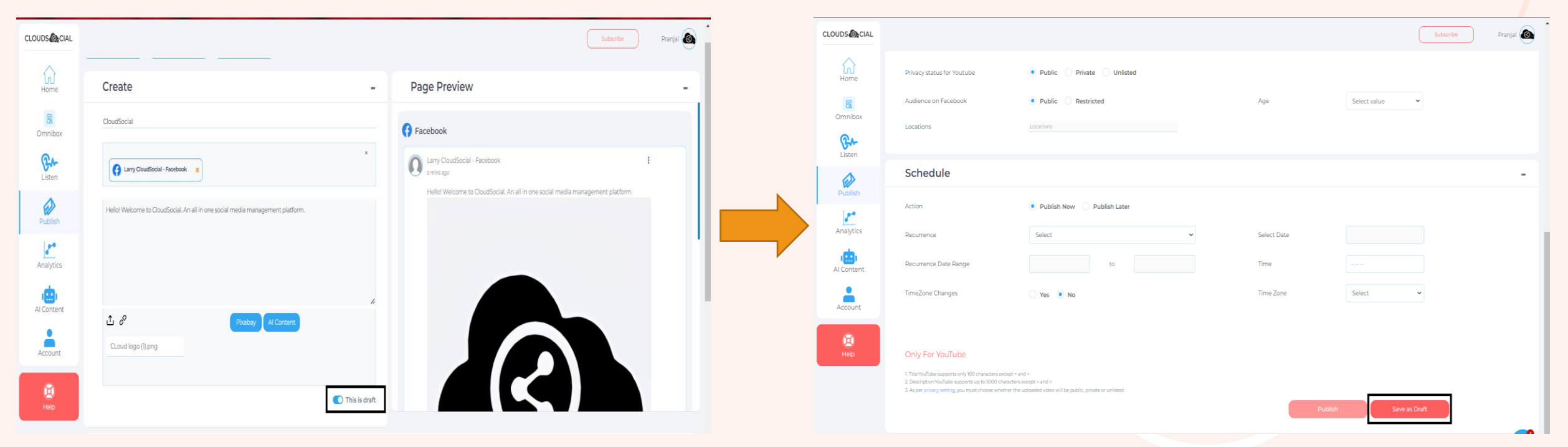

### **Step 2: Ads Creation**

You can tap on 'Publish' then on Ad. User can create Facebook ads and Instagram ads by filling the required fields.

| CLOUDS CIAL |              |         |                              |              |                                |                           | Subscribe   | Pranjal 🙆 |
|-------------|--------------|---------|------------------------------|--------------|--------------------------------|---------------------------|-------------|-----------|
| Home        | <b>O</b> , P | Pranjal |                              | Tier Selecto | ed : Solo                      |                           | 7 Days Left |           |
| Omnibox     | Mentions     |         |                              |              | Recent Posts Sort By: Newest V |                           |             |           |
| Q.          |              |         | There are no recent mentions |              | May 29 2024                    |                           |             |           |
| Listen      |              |         |                              |              | Social Post for testing.       | Posted On: 😭              |             | 12:13PM   |
| Publish     | Post<br>Ad   | nnels   |                              |              |                                | Add Social Channel        |             |           |
| 20          | Calendar     | ocial   |                              |              |                                | prasad432143286@gmail.com |             |           |
| Analytics   |              |         |                              |              |                                |                           |             |           |
| Al Content  |              |         |                              |              |                                |                           |             |           |
| Account     |              |         |                              |              |                                |                           |             |           |
| D<br>Help   |              |         |                              |              |                                |                           |             |           |
|             |              |         |                              |              |                                |                           |             |           |
|             |              |         |                              |              |                                |                           |             |           |
|             |              |         |                              |              |                                |                           |             |           |

### **Step 2a: Ads Creation**

- 1. Select Category
- 2. Add campaign name
- 3. Select account nam.

| CLOUDS 🙆 CIAL      |                                |                                                                                              | Subscribe | Pranjal 🙆 |
|--------------------|--------------------------------|----------------------------------------------------------------------------------------------|-----------|-----------|
|                    | Facebook Ads     Instagram Ads |                                                                                              |           |           |
| Home               | What's your marketing of       | ojective?                                                                                    |           | -         |
| Omnibox            | Select Category *              | Link Clicks 🗸                                                                                |           |           |
| Contraction Listen |                                | Brand Awareness                                                                              |           |           |
|                    |                                | Reach people more likely to pay attention to your ads and increase awareness for your brand. |           |           |
| Publish            | Campaign Name *                | Brand awareness                                                                              |           |           |
| Analytics          | Select Ad Account              |                                                                                              |           | -         |
| Al Content         | Ad Account Name *              | Select Ad Account 🗸                                                                          |           |           |

### **Step 2b: Target Audience**

User can target their audience by:

-By Location -By Gender -By Language -By Age

| CLOUDS CIAL |                                   |                                                 |                    |                               |                     | Subscribe | Pranjal 🙆 |
|-------------|-----------------------------------|-------------------------------------------------|--------------------|-------------------------------|---------------------|-----------|-----------|
| ŵ           | <b>"</b> o                        | Reach people more likely to pay attention to yo | ur ads and increas | se awareness for your brand.  |                     |           |           |
| Home        | Campaign Name *                   | Brand awareness                                 |                    |                               |                     |           |           |
| Omnibox     | Select Ad Account                 |                                                 |                    |                               |                     |           | - 1       |
| Cisten      | Ad Account Name *                 | Select Ad Account                               | ~                  |                               |                     |           |           |
| Publish     | Audience User a saved Audience \$ |                                                 |                    |                               |                     |           | -         |
| Analytics   | Location *                        | Select country                                  | ~                  | Gender                        | • All 🔵 Men 🔵 Women |           |           |
| Al Content  | Languages                         |                                                 |                    | Age                           | 15+ 465+            | ~         |           |
| Account     | Budget                            |                                                 |                    |                               |                     |           | -         |
|             | Budget                            | Daily budget                                    | ~                  |                               |                     |           |           |
| Help        | Start Date *                      | 20 Jan 2020                                     | Ö                  | End Date *                    | 20 Jan 2020         | Ö         |           |
|             |                                   |                                                 |                    |                               |                     |           |           |
|             |                                   |                                                 |                    |                               |                     | Proceed   |           |
|             |                                   |                                                 | Copyright © 202    | 24 CloudSocial Technologies F | Pte Ltd             |           | C         |
|             |                                   |                                                 |                    |                               |                     |           |           |
|             |                                   |                                                 |                    |                               |                     |           |           |
|             |                                   |                                                 |                    |                               |                     |           |           |
|             |                                   |                                                 |                    |                               |                     |           |           |

### Step 2c: Set Budget

User can set budget on the basis of:

-Daily or Lifetime Budget -Select the date range of the Budget

| CLOUDS CIAL |                                   |                                                |                     |                            |                     | Subscribe | Pranjal 🙆 |
|-------------|-----------------------------------|------------------------------------------------|---------------------|----------------------------|---------------------|-----------|-----------|
| ណ៍          | <b>*0</b>                         | Reach people more likely to pay attention to y | our ads and increas | se awareness for your brar | rd.                 |           |           |
| Home        | Campaign Name *                   | Brand awareness                                |                     |                            |                     |           |           |
| Omnibox     | Select Ad Account                 |                                                |                     |                            |                     |           |           |
| Cisten      | Ad Account Name *                 | Select Ad Account                              | ~                   |                            |                     |           |           |
| Publish     | Audience User a saved Audience \$ |                                                |                     |                            |                     |           | -         |
| Analytics   | Location *                        | Select country                                 | ~                   | Gender                     | ● All ◯ Men ◯ Women |           |           |
| Al Content  | Languages                         |                                                |                     | Age                        | 15+ ✔ 65*           | ~         |           |
| Account     | Budget                            |                                                |                     |                            |                     |           | •         |
|             | Budget                            | Daily budget                                   | ~                   |                            |                     |           |           |
| Help        | Start Date *                      | 20 Jan 2020                                    | Ö                   | End Date *                 | 20 Jan 2020         | Ö         |           |
|             |                                   |                                                |                     |                            |                     | Proceed   |           |
|             |                                   |                                                |                     |                            |                     | 110000    | '         |
|             |                                   |                                                | Copyright © 202     | 24 CloudSocial Technolog   | gies Pte Ltd        |           | <b>O</b>  |
|             |                                   |                                                |                     |                            |                     |           |           |

### **Step 2d: Creation of Ad**

Once the Ad is created, user can tap the 'Proceed' button. A link will be generated which will redirect the user to Meta where user can make the transaction for their budget which is defined for an Ad.

| CLOUDS     |                                                   |                                                       |              |                           |               | Subscribe | Pranjal 🙆 💧 |
|------------|---------------------------------------------------|-------------------------------------------------------|--------------|---------------------------|---------------|-----------|-------------|
| ல்         |                                                   | Reach people more likely to pay attention to your ads | and increase | awareness for your brand. |               |           |             |
| Home       | Campaign Name *                                   | Brand awareness                                       |              |                           |               |           |             |
| Omnibox    | Select Ad Account                                 |                                                       |              |                           |               |           | - 1         |
| Listen     | Ad Account Name *                                 | Select Ad Account                                     | ~            |                           |               |           | - 1         |
| Publish    | Audience User a saved Audience 🗢                  |                                                       |              |                           |               |           | - 1         |
| Analytics  | Location *                                        | Select country                                        | ~            | Gender                    | All Men Women |           |             |
| Al Content | Languages                                         |                                                       |              | Age                       | 15+ • 65+     | ~         |             |
| Account    | Budget                                            |                                                       |              |                           |               |           | -           |
|            | Budget                                            | Daily budget                                          | ~            |                           |               |           |             |
| Help       | Start Date *                                      | 20 Jan 2020                                           | ä            | End Date *                | 20 Jan 2020   | Ö         |             |
|            |                                                   |                                                       |              |                           | Γ             | Proceed   |             |
|            |                                                   |                                                       |              |                           |               |           |             |
|            | Copyright © 2024 CloudSocial Technologies Pte Ltd |                                                       |              |                           |               |           |             |

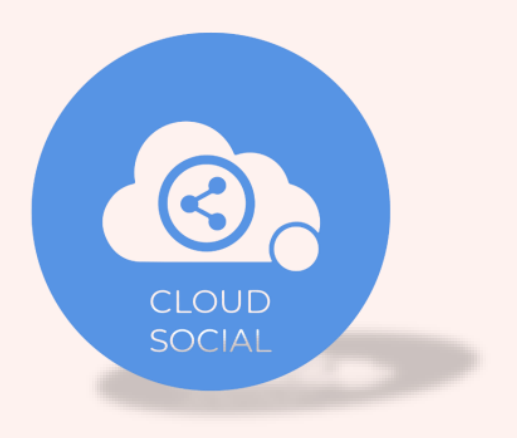

### **CloudSocial Support**

### support@cloudsocial.io

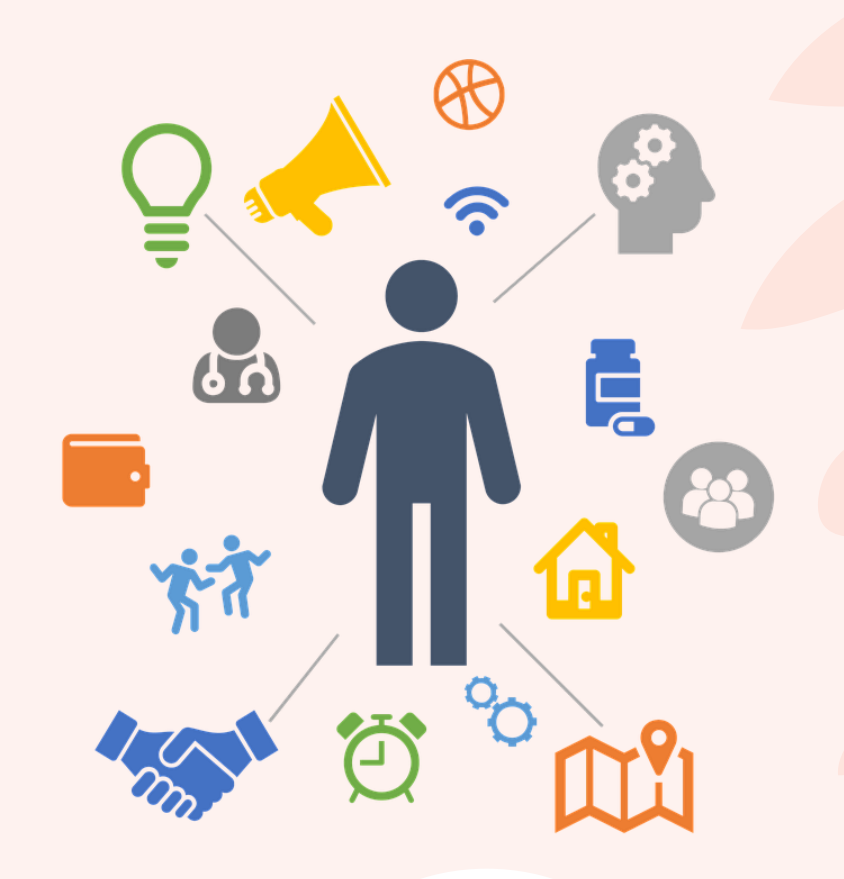